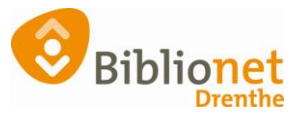

## Handleiding Muziekweb Rotterdam cd's [aug 2024]

## Aanmelden pakbon

**Ga naar:** <u>www.muziekweb.nl</u> (zet deze nu gelijk onder een bladwijzer!) Ga naar inloggen, zie groene pijl in de afbeelding.

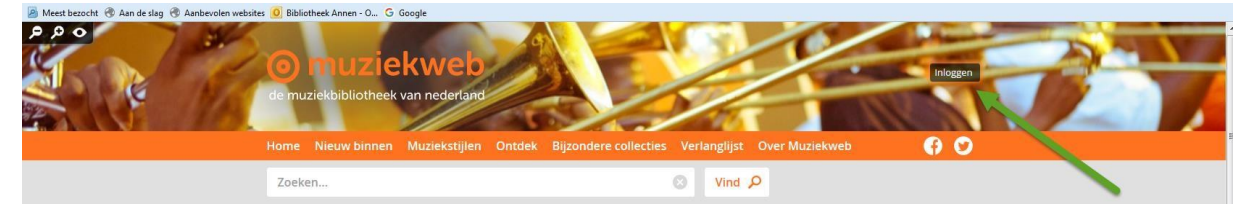

Elke vestiging heeft een eigen inlognummer, dat begint altijd met een 9. Het account voor de vestiging is bekend, zo niet kun je dat opvragen bij de Servicedesk.

## Wachtwoord is de postcode van de bibliotheek.

| G Log in m<br>Google | f Log in met<br>Facebook             |
|----------------------|--------------------------------------|
|                      | of                                   |
| E-mailadres          | 900000367                            |
| Wachtwoord           |                                      |
| 🗸 Onthoud r          | nijn gegevens.                       |
| annuleren            | <b>inloggen</b> Hel                  |
| Ik be                | n mijn wachtwoord vergeten           |
| Nog geen acco        | unt? Maak dan <i>hier een gratis</i> |

Vink aan: onthoud mijn gegevens.

Bij de volgende keer inloggen zie je de naam van de bibliotheek staan.

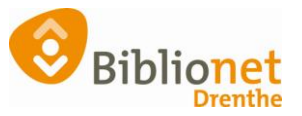

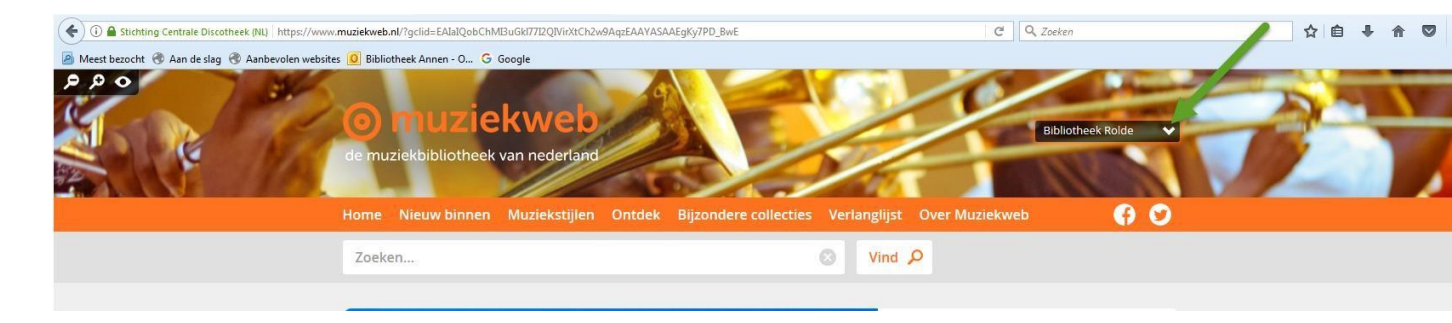

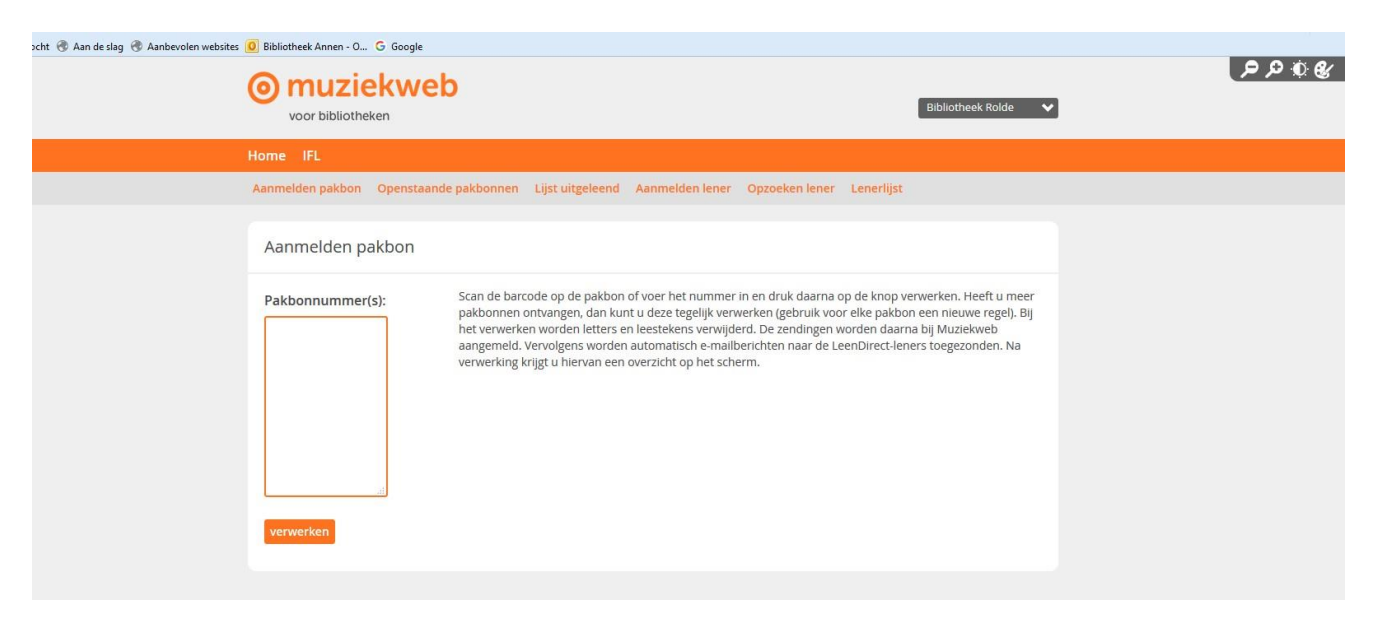

Type de barcode van de pakbon in of scan deze Klik dan op verwerken.

## Ga nu naar Wise

Daar kun je de cd's innemen (**1x** anders schrijf je het exemplaar weer af) en komt er een bonnetje uit de printer. **Kies de barcode op het cd-boekje** en niet de barcode van het bonnetje.

**Uitlenen** ook via de barcode op het boekje. De kosten komen automatisch op het scherm bij het afsluiten van de klant.

Innemen ook innemen via de barcode op het boekje. Je krijgt de melding: Tijdelijk exemplaar wordt afgeschreven. De cd's weer in de enveloppe terugsturen via de grijze bak.